# **Getting Started – Accounting**

## **Accounting Basics**

#### Organization

A chart of accounts usually applies to a single organization, such as a church or non-profit organization. In accounting terms, the organization is called an accounting entity.

#### **Money Management**

Accounts are kept in terms of money and the only math involved is addition and subtraction. Only items that can be stated in terms of money are recorded.

#### **Balance Sheet**

The balance sheet is the foundation of everything related to accounting and shows the financial position of the organization on a specific date. The balance sheet is based on the Accounting Equation and has two sides: the left side for assets and the right side for liabilities and funds. Income and expense transactions affect the balance sheet accounts.

| BALANCE SHEET |             |  |  |  |  |  |  |  |
|---------------|-------------|--|--|--|--|--|--|--|
| Assets        | Liabilities |  |  |  |  |  |  |  |
| 4             |             |  |  |  |  |  |  |  |
|               |             |  |  |  |  |  |  |  |
|               |             |  |  |  |  |  |  |  |
|               |             |  |  |  |  |  |  |  |
|               | Fund        |  |  |  |  |  |  |  |
|               | ruiu        |  |  |  |  |  |  |  |
|               |             |  |  |  |  |  |  |  |
|               |             |  |  |  |  |  |  |  |
|               |             |  |  |  |  |  |  |  |

| Accounting Equation:                                                                                   |  |  |  |  |  |  |  |  |  |
|----------------------------------------------------------------------------------------------------|--|--|--|--|--|--|--|--|--|
| Assets = Liabilities + Funds                                                                           |  |  |  |  |  |  |  |  |  |
| The sum of the organization's assets equal<br>the sum of the liabilities plus the sum of<br>the funds. |  |  |  |  |  |  |  |  |  |
| All transactions can be stated in terms of their effect on the three account types of                  |  |  |  |  |  |  |  |  |  |

the accounting equation.

## Transaction

A business transaction is an occurrence of an action or condition that must be recorded in monetary terms. Example: The church receives an offering and therefore it is income to the church. The utility bill is paid and therefore it is an expense to the church.

## Accounts

Accounts track transaction activity related to a defined item. Accounts are user-defined with the goal of increasing the understanding of changes in income and expenses and the resulting consequences to assets, liabilities, and funds. Example: Offering Income tracks the accumulated amount of offerings received during a selected time period; Pastor Salary tracks the accumulated amount of wages paid to the pastor during a selected time period.

## **Account Types**

Five types of accounts are used in the accounting process:

- Assets resources owned by the organization expressed in money terms. Example: Money in a checking account; real property like building and land.
- Liabilities debts or claims of parties other than the organization that must be paid or distributed (i.e., creditors who maintain rights to some asset of the organization).
- **Funds** track the net balance of the assets of the organization. Often the organization will create multiple fund accounts to track the monetary balances for specific purposes. For example: General Fund; Building Fund; Missions Fund.
- **Income** the revenue received from various sources by the organization. Income accounts are associated with a fund.
- **Expenses** the costs paid for a service or disbursements made by the organization. Expense accounts are associated with a fund

#### **Fund Balance Accounts**

In non-profit fund accounting, fund balance accounts are used to track the net balance of the assets of the organization in separate accounts to ensure proper use of the monies. Fund Balance accounts are Balance Sheet accounts and they are reported on the Balance Sheet report.

Each Fund Balance account will have both income and expense accounts associated with it; this association is created when entering income and expense accounts into the chart of accounts. The monetary value of the Fund Balance account is normally changed by an income or expense transaction. A transaction involving an income account increases the fund balance account; a transaction involving an expense account normally decreases the fund balance account. The net change between these income and expense transactions results in either an increase or decrease of the Fund Balance account.

## Income and Expense Relationship to the Accounting Equation

The net difference between the Income (revenue) and Expense (costs) either increases or decreases the Fund balance.

If INCOME exceeds EXPENSES then the FUND BALANCE = INCREASES

If EXPENSES exceed INCOME then the FUND BALANCE = DECREASES

This increase or decrease to the Fund Balance calculates automatically in CDM+ with each transaction and adjusts the total in the Fund Balance appropriately. Every transaction that includes an income or expense account affects the associated Fund Balance total. The difference between income and expenses is reported on the Income and Expenditures reports as an Over/Under amount (Increased/Decreased amount). The difference affects both the Fund Balance and Asset accounts on the Balance Sheet.

## **Double Entry**

The double entry principle is based on each accounting transaction affecting at least two accounts, which results in a balance of the accounting equation. The change in the two accounts is represented by a "debit" and a "credit." The double entry recording system of accounting requires the debits and credits of each transaction to be equal. If debits and credits DO NOT equal for a transaction, something is wrong. Remember for each Transaction :

The charts below are basic to fund accounting:

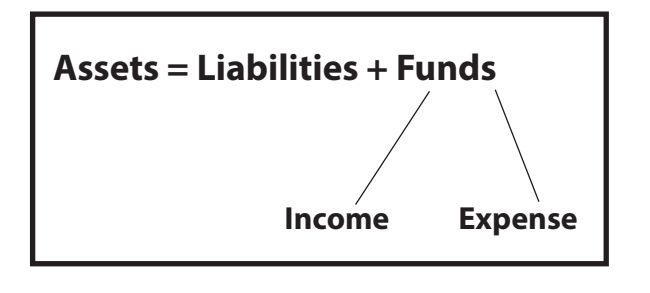

#### **Double Entry Ledger**

|             | Debit | Credit |
|-------------|-------|--------|
| Assets      | +     | -      |
| Liabilities | -     | +      |
| Funds       | -     | +      |
| Income      | -     | +      |
| Expenses    | +     | -      |

In double-entry accounting, Debits and Credits must equal on every transaction. Example:

| Transaction             | Debit                      | Credit                      |  |  |  |  |
|-------------------------|----------------------------|-----------------------------|--|--|--|--|
| Check or Expense        | Expense account            | Checking (Asset) account    |  |  |  |  |
| Deposit                 | Checking (Asset) account   | Income account              |  |  |  |  |
| Asset to Asset Transfer | Asset the money goes into  | Asset the money goes out of |  |  |  |  |
| Fund to Fund Transfer   | Fund the money goes out of | Fund the money goes into    |  |  |  |  |

# Accounting Setup Chart of Accounts ▶Program ▶Accounting ▶Chart of Accounts

A custom designed Chart of Accounts is set up here to meet the unique needs of the organization.

| • | Chart of Accounts                                                                |       |               |                        |                      |                |             |                 |      |                 |          |     |        |
|---|----------------------------------------------------------------------------------|-------|---------------|------------------------|----------------------|----------------|-------------|-----------------|------|-----------------|----------|-----|--------|
|   | Balance Sheet Accounts Income/Expenses Account Browser Categories/Sub-Categories |       |               |                        |                      |                |             |                 |      |                 |          |     |        |
|   | Туре                                                                             |       | Number        |                        | Description          |                | Category Su |                 |      | Sub-Catego      | ory      | *   | Inact. |
| χ | Asset                                                                            | ~     | 1000          | Checking               |                      | 2              | A1 - C      | ash Accounts    | ~    |                 | ~        | Т   |        |
| χ | Asset                                                                            | ~     | 1010          | New Checking Accou     | int                  | 2              | A1 - C      | ash Accounts    | ~    |                 | ~        |     |        |
| χ | Asset                                                                            | ~     | 1100          | Savings                |                      | 2              | A1 - C      | ash Accounts    | ~    |                 | ~        | Т   |        |
| χ | Asset                                                                            | ~     | 1200          | Investments            |                      | 2              | A1 - C      | ash Accounts    | ~    |                 | ~        |     |        |
| χ | Asset                                                                            | ~     | 1500          | Bus                    |                      | 2              | B - Fix     | ed Assets       | ~    |                 | ~        |     |        |
| χ | Asset                                                                            | ~     | 1520          | Church Building        |                      | 2              | B - Fix     | ed Assets       | ~    |                 | ~        |     |        |
| χ | Asset                                                                            | ~     | 1540          | Furnishings            |                      | 2              | B - Fix     | ed Assets       | ~    |                 | ~        | Т   |        |
| χ | Asset                                                                            | ~     | 1560          | Accounts Receivable    |                      | 2              | A2 - S      | hort-Term As    | ~    |                 | ~        |     |        |
| χ | Asset                                                                            | ~     | 1600          | Checking - School      |                      | 9              | A1 - C      | ash Accounts    | ~    |                 | ~        | Т   |        |
| χ | Asset                                                                            | ~     | 1900          | General Fund           |                      | 2              |             |                 | ~    |                 | ~        | T   |        |
| χ | Liability                                                                        | ~     | 2000          | Federal Tax Payables   |                      | 2              | C - Cu      | rrent Liabiliti | ~    |                 | ~        | Т   |        |
| χ | Liability                                                                        | ~     | 2010          | FICA/Medicare Payab    | les                  | 2              | C - Cu      | rrent Liabiliti | ~    |                 | ~        | Т   |        |
| χ | Liability                                                                        | ~     | 2020          | State Tax Payables     |                      | 2              | C - Cu      | rrent Liabiliti | ~    |                 | ~        | Т   |        |
| χ | Liability                                                                        | ~     | 2030          | Local Tax Payables     |                      | 2              | C - Cu      | rrent Liabiliti | ~    |                 | ~        |     |        |
| χ | Liability                                                                        | ~     | 2500          | Accounts Payable       |                      | 2              | C - Cu      | rrent Liabiliti | ~    |                 | ~        | Т   |        |
| χ | Liability                                                                        | ~     | 2510          | Office Credit Cards    |                      | 2              | C - Cu      | rrent Liabiliti | ~    |                 | ~        |     |        |
| χ | Liability                                                                        | ~     | 2600          | Mortgage               |                      | 2              | D - Lo      | ng Term Liab    | ~    |                 | ~        |     |        |
| χ | Fund                                                                             | ~     | 3000          | General Fund           |                      | 2              | E - Un      | designated F    | ~    |                 | ~        |     |        |
| χ | Fund                                                                             | ~     | 3010          | Income over Expense    | s Previous           | 2              | E - Un      | designated F    | ~    |                 | ~        | Т   |        |
| χ | Fund                                                                             | ~     | 3100          | Building Fund          |                      | 2              | T - De      | signated        | ~    |                 | ~        | Т   |        |
| χ | Fund                                                                             | ~     | 3110          | Missions Fund          |                      | 2              | T - De      | signated        | ~    |                 | ~        |     |        |
| χ | Fund                                                                             | ~     | 3120          | Memorial Fund          |                      | 2              | T - De      | signated        | ~    |                 | ~        |     |        |
|   | * Da                                                                             | ata i | entry default | - for multiple account | s with the same numb | er, this accou | nt will I   | ce assumed w    | /hen | only the number | is enter | ed  |        |
|   | Kever                                                                            |       | Print         | t Add                  | Duplicate            |                |             |                 |      | Close           | s        | ave |        |

## **Create Chart of Accounts**

- 1. Work in this order:
  - Categories and Sub-categories
  - Balance Sheet Accounts
  - Income/Expenses
- 2. To add an Account, click Add and complete the Type, Number, and Description; choose a Category.
- 3. Common Account numbers groupings:
  - Assets 1000's
  - Liabilities 2000's
  - Funds 3000's
  - Income 4000's
  - Expense 5000's up

Once an account has activity to it, you cannot delete the account. Instead, mark the account as **Inactive**, which will prevent that account from being used on new entries.

## **Categories/Sub-categories**

Reached from the Chart of Accounts window by clicking on Categories/Sub-categories tab.

| Cat | egories and Sub-Categories                     | •••          | Delense Chest       | Assessments | Chart of                                      | Accounts        | Cotogorios/Cub. Cotog |         |
|-----|------------------------------------------------|--------------|---------------------|-------------|-----------------------------------------------|-----------------|-----------------------|---------|
| pe  | form three major functions.                    | Chaun Catago | rice.               | Accounts    | income/Expenses                               | Account Browser | Categories/Sub-Categ  | ones    |
| 1.  | Group accounts together                        | Show: Catego | vries               | Code        | Descript                                      | ion Do N        | lot Show Detail       |         |
|     | Category                                       |              | X                   | T<br>NC     | Designated<br>New CATEGORIES                  |                 |                       |         |
| 2.  | Structure report design by                     |              | $\frac{\chi}{\chi}$ | N<br>M      | Miscellaneous<br>Outreach                     |                 |                       |         |
| Ζ.  | the order of Categories and                    |              | X<br>X<br>X         | L<br>K<br>J | Worsnip<br>Property<br>Christian Education    |                 |                       |         |
| _   | Sub-Categories                                 |              | $\frac{\chi}{\chi}$ | I<br>H<br>F | Administrative<br>Personnel<br>Regular Income |                 |                       |         |
| 3.  | Sub-total amounts on reports by Categories and |              | X                   | E<br>D      | Undesignated Funds<br>Long Term Liabilities   |                 |                       |         |
|     | Sub-Categories                                 |              | $\frac{\chi}{\chi}$ | C<br>B      | Current Liabilities<br>Fixed Assets           |                 |                       |         |
|     |                                                |              | X                   | A2<br>A1    | Cash Accounts                                 |                 |                       |         |
|     |                                                |              |                     |             |                                               |                 |                       |         |
|     |                                                | Revert       | Print               | Add         | Duplicate                                     |                 | Clos                  | se Save |

Structure the design of the Balance Sheet (A/L/F) by use of Categories.

| Example #1: | Account Type             | Asset                                                                 |  |  |  |  |
|-------------|--------------------------|-----------------------------------------------------------------------|--|--|--|--|
|             | Category Code            | A Current Assets<br>B Fixed Assets                                    |  |  |  |  |
| Example #2: | Account Type             | Fund                                                                  |  |  |  |  |
|             | Category Code<br>Account | E Undesignated Fund<br>3000 General Fund                              |  |  |  |  |
|             | Category Code            | T Temporarily Restricted<br>3100 Building Fund<br>3110 Memorial Funds |  |  |  |  |
|             | Category Code            | U Permanently Restricted Funds<br>3200 Endowment Fund                 |  |  |  |  |
|             | Category Code            | W Equity Funds<br>3900 Church Building & Land                         |  |  |  |  |

Structure the design of Income/Expense reports by use of Categories and Sub-Categories:

| Example #3 | : Account Type                     | Expense                                               |
|------------|------------------------------------|-------------------------------------------------------|
|            | Category Code<br>Sub-Category Code | K Property<br>K25 Utilities; K30 Maintenance & Repair |
|            | Category Code                      | N Personnel                                           |

Use Categories/Sub-Categories for areas of ministry, departments, or committee responsibility.

When printing financial reports, such as Ledger to date "Monthly Comparisons" or "Ledger to Budget," the print order of the accounts are grouped by:

Asset Type Category Code Sub-Category Code Account Number

#### **Hide/Show Details on Ledger YTD Reports**

Click on "Do Not Show Detail" checkbox. This will suppress by default the printing on reports of the accounts within that Category or Sub-Category. There is an option to override this default when printing.

## **Sample Chart of Accounts**

| Asset        |                    |                                                              |                                                                                                    |
|--------------|--------------------|--------------------------------------------------------------|----------------------------------------------------------------------------------------------------|
|              | A - Cash Account   | ts<br>1000<br>1050<br>1100<br>1200<br>1400                   | General Fund Checking<br>Capital Reserve Checking<br>Savings<br>Investments<br>Accounts Receivable                                                                               |
| Liability    |                    | 1500<br>1510<br>1520<br>1530<br>1540<br>1550                 | Church Building<br>Furnishings, Fixtures & Equipment<br>Parsonage<br>Trailers<br>Vans<br>Bus                                                                                     |
| Lidbillty    | C - Current Liabil | itios                                                        |                                                                                                    |
|              |                    | 2000<br>2010<br>2020<br>2030<br>2040<br>2500<br>2550<br>2560 | Federal Tax Payables<br>FICA/Medicare Payables<br>State Tax Payables<br>Local Tax Payables<br>403B Pension Fund<br>Accounts Payable<br>Pass Through Account<br>Chase Credit Card |
|              | D - Long Term Liz  | ahilities                                                    | Chase Credit Card                                                                                                    |
|              | D Long Tenn Li     | 2600                                                         | Mortgage                                                                                                    |
| Fund         |                    |                                                              |                                                                                                    |
|              | E - Undesignated   | d Funds<br>3000                                              | General Fund                                                                                                    |
|              | W - Equity Funds   | 3100<br>3110<br>3120<br>3130<br>3200<br>3250<br>3300<br>3400 | Building Fund<br>Missions Fund<br>Memorial Fund<br>Day Care<br>Special Fund (In & Out)<br>Next Step Fund<br>Adult Ministries<br>Family Ministries                                |
| Conoral Fund | W Lquity Fund.     | 3500<br>3510<br>3520<br>3530<br>3540                         | Building Equity Fund<br>Furnishings Equity Fund<br>Parsonage Equity Fund<br>Trailer Equity Fund<br>Van Equity Fund                                                               |
| Income       |                    |                                                              |                                                                                                    |

F - Regular Income

|         | 40000                                                                  | Tithes & Offerings - Worship Services |
|---------|------------------------------------------------------------------------|---------------------------------------|
|         | 40001                                                                  | Tithes & Offerings - Office           |
|         | 40002                                                                  | Tithes & Offerings - Online Giving    |
|         | 40010                                                                  | Loose Offering                        |
|         | 40900                                                                  | Miscellaneous Income                  |
|         | G - Designated Income                                                  |                                       |
|         | 40510                                                                  | Interest Income                       |
|         | 40511                                                                  | Wedding                               |
|         | 40520                                                                  | Soda Machine                          |
|         | K - Property                                                           |                                       |
|         | K-40 Office                                                            |                                       |
|         | 40500                                                                  | Copy and Postage Reimbursement        |
| Expense |                                                                        |                                       |
|         | H - Adult Ministries                                                   |                                       |
|         | <accounts sub-<="" td="" without=""><td>Categories&gt;</td></accounts> | Categories>                           |
|         | 50000                                                                  | Senior Minister Salary                |
|         | 50010                                                                  | Senior Minister Housing               |
|         | 50020                                                                  | Senior Minister Car Allowance         |
|         | 50400                                                                  | Travel Expenses                       |
|         | 50450                                                                  | Housing                               |
|         | 50800                                                                  | Pension                               |
|         | 50900                                                                  | Church's FICA/Medicare Portion        |
|         | I - Administrative                                                     |                                       |
|         | 51100                                                                  | Office Supplies                       |
|         | 51200                                                                  | Office Equipment                      |
|         | 51300                                                                  | Telephone                             |
|         | K - Property                                                           |                                       |
|         | 51900                                                                  | General Maintenance                   |
|         | 52000                                                                  | Insurance                             |
|         | 52100                                                                  | Custodial Supplies                    |
|         | 52200                                                                  | Gas for Van                           |
|         | 52500                                                                  | Gas - Heat                            |
|         | 52600                                                                  | Electricity                           |
|         | 52700                                                                  | Water and Sewer                       |
|         | 53500                                                                  | Miscellaneous Expenses                |
|         | 53550                                                                  | Building Repairs                      |
|         | L - Outreach                                                           |                                       |
|         | 52800                                                                  | Communion Supplies                    |
|         | 52900                                                                  | Bulletins                             |
|         | 53000                                                                  | Special Guest Speakers                |
|         | 53100                                                                  | Special Services                      |
|         | M - Worship                                                            |                                       |
|         | 53200                                                                  | Denominational Support                |
|         | 53300                                                                  | World Hunger Project                  |
|         | 53400                                                                  | Local Outreach Ministries             |
|         | N - Personnel                                                          |                                       |
|         | N-10 - Human R                                                         | esources                              |
|         | 50300                                                                  | Secretary Salary                      |
|         | 50310                                                                  | Custodian Salary                      |
|         | O - Designated Expense                                                 | ·····,                                |
|         | 52300                                                                  | Mortgage Principal                    |
|         | 52400                                                                  | Mortgage Interest                     |
|         | 7900                                                                   | Electronic Banking Fees               |
|         | P-Feast Day Expense                                                    |                                       |
|         | 82100                                                                  | Easter Offering Expense               |
|         | 82200                                                                  | Pentecost Offering Expense            |
|         | 82400                                                                  | Christmas Offering Expense            |
|         | 82450                                                                  | New Year Offering                     |
|         | 0 - Youth Development                                                  | them rear oriening                    |
|         | 53551                                                                  | Miscellaneous Expenses                |
|         |                                                                        | miscenaricous Experises               |

## Balance Sheet Accounts ▶ Program ▶ Accounting ▶ Chart of Accounts ▶ Balance Sheet Accounts tab

|   |           |                                                                                  |               |                       | Chart of              | Accounts       |            |                |      |                    |        |     |        |   |  |
|---|-----------|----------------------------------------------------------------------------------|---------------|-----------------------|-----------------------|----------------|------------|----------------|------|--------------------|--------|-----|--------|---|--|
|   |           | Balance Sheet Accounts Income/Expenses Account Browser Categories/Sub-Categories |               |                       |                       |                |            |                |      |                    |        |     |        |   |  |
|   | Туре      |                                                                                  | Number        |                       | Description           |                |            | Category       |      | Sub-Category       |        | *   | Inact. | T |  |
| χ | Asset     | ~                                                                                | 1000          | Checking              | Checking              |                |            |                | ~    |                    | ~      |     |        | ñ |  |
| χ | Asset     | ~                                                                                | 1010          | New Checking Accou    | int                   | $\mathcal{P}$  | A1 - Ca    | sh Accounts    | ~    |                    | ~      |     |        |   |  |
| χ | Asset     | ~                                                                                | 1100          | Savings               |                       | $\mathcal{P}$  | A1 - Ca    | sh Accounts    | <    |                    | <      |     |        |   |  |
| χ | Asset     | ~                                                                                | 1200          | Investments           |                       | $\mathcal{P}$  | A1 - Ca    | sh Accounts    | <    |                    | <      |     |        |   |  |
| χ | Asset     | ~                                                                                | 1500          | Bus                   |                       | $\mathcal{P}$  | B - Fixe   | d Assets       | <    |                    | <      |     |        |   |  |
| χ | Asset     | ~                                                                                | 1520          | Church Building       |                       | $\mathcal{P}$  | B - Fixe   | d Assets       | <    |                    | <      |     |        |   |  |
| χ | Asset     | ~                                                                                | 1540          | Furnishings           |                       | $\mathcal{P}$  | B - Fixe   | d Assets       | ~    |                    | ~      |     |        |   |  |
| χ | Asset     | ~                                                                                | 1560          | Accounts Receivable   |                       | $\mathcal{P}$  | A2 - Sh    | ort-Term As    | <    |                    | <      |     |        |   |  |
| χ | Asset     | ~                                                                                | 1600          | Checking - School     |                       | $\mathcal{P}$  | A1 - Ca    | sh Accounts    | <    |                    | <      |     |        |   |  |
| χ | Asset     | ~                                                                                | 1900          | General Fund          |                       | $\mathcal{P}$  |            |                | <    |                    | <      |     |        |   |  |
| χ | Liability | ~                                                                                | 2000          | Federal Tax Payables  |                       | $\mathcal{P}$  | C - Cur    | rent Liabiliti | <    |                    | <      |     |        |   |  |
| χ | Liability | ~                                                                                | 2010          | FICA/Medicare Payat   | oles                  | $\mathcal{P}$  | C - Cur    | rent Liabiliti | ~    |                    | $\sim$ |     |        |   |  |
| χ | Liability | ~                                                                                | 2020          | State Tax Payables    |                       | $\mathcal{P}$  | C - Cur    | rent Liabiliti | <    |                    | <      |     |        |   |  |
| χ | Liability | ~                                                                                | 2030          | Local Tax Payables    |                       | $\mathcal{P}$  | C - Cur    | rent Liabiliti | ~    |                    | ~      |     |        |   |  |
| χ | Liability | ~                                                                                | 2500          | Accounts Payable      |                       | $\mathcal{P}$  | C - Cur    | rent Liabiliti | <    |                    | <      |     |        |   |  |
| χ | Liability | ~                                                                                | 2510          | Office Credit Cards   |                       | $\mathcal{P}$  | C - Cur    | rent Liabiliti | <    |                    | <      |     |        |   |  |
| χ | Liability | ~                                                                                | 2600          | Mortgage              |                       | $\mathcal{P}$  | D - Lon    | g Term Liab    | <    |                    | <      |     |        |   |  |
| χ | Fund      | ~                                                                                | 3000          | General Fund          |                       | $\mathcal{P}$  | E - Und    | lesignated F   | <    |                    | <      |     |        |   |  |
| χ | Fund      | ~                                                                                | 3010          | Income over Expense   | es Previous           | $\mathcal{P}$  | E - Und    | lesignated F   | ~    |                    | $\sim$ |     |        | Ĩ |  |
| χ | Fund      | ~                                                                                | 3100          | Building Fund         |                       | $\mathcal{P}$  | T - Des    | ignated        | <    |                    | <      |     |        |   |  |
| χ | Fund      | ~                                                                                | 3110          | Missions Fund         |                       | $\mathcal{P}$  | T - Des    | ignated        | <    |                    | <      |     |        |   |  |
| χ | Fund      | ~                                                                                | 3120          | Memorial Fund         |                       | $\mathcal{P}$  | T - Des    | ignated        | <    |                    | <      |     |        |   |  |
|   | * Da      | ata (                                                                            | entry default | - for multiple accoun | ts with the same numb | er, this accou | Int will b | e assumed v    | vhen | only the number is | enter  | ed  |        |   |  |
|   | Revert    | :                                                                                | Print         | t Add                 | Duplicate             |                |            |                |      | Close              | s      | ave | •      |   |  |

Enter Asset, Liabilities, and Fund accounts here. To add an account, click Add and complete the Type, Number, and Description; choose a Category; click Save.

#### **Income/Expenses**

#### ▶ Program ▶ Accounting ▶ Chart of Accounts ▶ Income/Expenses tab

|   |         | s/Sub  | -Categories  |                              |               |          |              |        |            |                          |        |                    |        |      |        |   |
|---|---------|--------|--------------|------------------------------|---------------|----------|--------------|--------|------------|--------------------------|--------|--------------------|--------|------|--------|---|
|   | Туре    |        | Number       | Descriptio                   | n             | Fund     | Balance      | 2↓     |            | Category                 |        | Sub-Category       |        | •    | Inact. | T |
| χ | Income  | ~      | 4000         | Sunday Worship Offe          | ring 🔎        | 3000 - 6 | General Fui  | ~      | F - Reg    | ular Income              | $\sim$ |                    | $\sim$ | Π    |        | Î |
| χ | Income  | ~      | 4010         | Loose Offering               | $\mathcal{P}$ | 3000 - G | eneral Fu    | $\sim$ | F - Reg    | ular Income              | ~      |                    | $\sim$ |      |        |   |
| χ | Income  | ~      | 4020         | Sunday School Offer          | ng 🔎          | 3000 - G | eneral Fu    | $\sim$ | F - Reg    | ular Income              | $\sim$ |                    | $\sim$ |      |        |   |
| χ | Income  | ~      | 4090         | Miscellaneous Incom          | e 🔎           | 3000 - G | eneral Fu    | $\sim$ | F - Reg    | ular Income              | $\sim$ |                    | $\sim$ | Π    |        |   |
| χ | Income  | ~      | 4100         | Building Fund Income         | e 🔎           | 3100 - B | uilding Fur  | $\sim$ | T - Des    | ignated                  | ~      |                    | $\sim$ |      |        |   |
| χ | Income  | ~      | 4110         | Missions Fund Offeri         | ng 🔎          | 3110 - M | issions Fu   | $\sim$ | T - Des    | ignated                  | ~      |                    | $\sim$ |      |        |   |
| χ | Income  | ~      | 4120         | Memorial Fund Incom          | ne 🔎          | 3120 - M | lemorial Fu  | $\sim$ | T - Des    | ignated                  | ~      |                    | $\sim$ |      |        |   |
| χ | Income  | ~      | 4200         | Special Fund Income          | $\mathcal{P}$ | 3200 - S | pecial Fur   | $\sim$ | T - Des    | ignated                  | $\sim$ |                    | $\sim$ |      |        | U |
| χ | Income  | ~      | 4210         | Easter Offering              | $\mathcal{P}$ | 3200 - S | pecial Fur   | $\sim$ | T - Des    | ignated                  | $\sim$ |                    | $\sim$ |      |        |   |
| χ | Income  | ~      | 4220         | Pentecost Offering           | $\mathcal{P}$ | 3200 - S | pecial Fur   | ~      | T - Des    | ignated                  | ~      |                    | $\sim$ |      |        |   |
| χ | Income  | ~      | 4230         | Thanksgiving Offerin         | g 🔎           | 3200 - S | pecial Fur   | ~      | T - Des    | ignated                  | ~      |                    | $\sim$ |      |        |   |
| χ | Income  | ~      | 4240         | Christmas Offering           | $\mathcal{P}$ | 3200 - S | pecial Fur   | ~      | T - Des    | ignated                  | ~      |                    | $\sim$ |      |        |   |
| χ | Income  | ~      | 4350         | Day Care Income              | 2             | 3130 - D | ay Care      | ~      | N - Mis    | cellaneous               | ~      |                    | $\sim$ |      |        |   |
| χ | Income  | $\sim$ | 4400         | Event Registrations          | $\mathcal{P}$ | 3000 - G | eneral Fu    | $\sim$ | J - Chri   | stian Educa <sup>.</sup> | $\sim$ |                    | $\sim$ |      |        |   |
| χ | Income  | ~      | 4500         | Captial Campaign             | $\mathcal{P}$ | 3100 - B | uilding Fur  | $\sim$ | T - Des    | ignated                  | $\sim$ |                    | $\sim$ |      |        |   |
| χ | Expense | ~      | 5000         | Senior Minister Salar        | y 🔎           | 3000 - 6 | General Fu   | $\sim$ | H - Pers   | sonnel                   | $\sim$ |                    | $\sim$ |      |        |   |
| χ | Expense | ~      | 5020         | Secretary Salary             | $\mathcal{P}$ | 3000 - 6 | General Fu   | $\sim$ | H - Pers   | sonnel                   | $\sim$ |                    | $\sim$ |      |        |   |
| χ | Expense | ~      | 5030         | Custodian Salary             | 2             | 3000 - 6 | eneral Fu    | ~      | H - Pers   | sonnel                   | ~      |                    | $\sim$ |      |        |   |
| χ | Expense | $\sim$ | 5035         | Nursery Attendant            | $\mathcal{P}$ | 3000 - G | eneral Fu    | $\sim$ | H - Pers   | sonnel                   | $\sim$ |                    | $\sim$ |      |        |   |
| χ | Expense | ~      | 5040         | Travel Expenses              | $\mathcal{P}$ | 3000 - 6 | General Fu   | $\sim$ | H - Pers   | sonnel                   | $\sim$ |                    | $\sim$ |      |        |   |
| χ | Expense | ~      | 5045         | Housing                      | $\mathcal{P}$ | 3000 - 6 | General Fu   | $\sim$ | H - Pers   | sonnel                   | $\sim$ |                    | $\sim$ |      |        |   |
| χ | Expense | ~      | 5050         | Convention Expense           | $\mathcal{P}$ | 3000 - 6 | General Fu   | $\sim$ | H - Pers   | sonnel                   | $\sim$ |                    | $\sim$ |      |        |   |
|   | * D:    | ata (  | entry defaul | ,<br>t - for multiple accoun | ts with the s | ame numl | ber, this ac | cou    | nt will be | e assumed v              | hen    | only the number is | ente   | red  |        |   |
|   | Revert  |        | Prin         | t Add                        | Duplica       | te       |              |        |            |                          |        | Close              | S      | lave |        |   |

Enter Income and Expense accounts here. To add accounts, click Add and complete the Type, Number, and Description; choose a Fund and Category; click Save. All Income and Expense accounts must be associated with the appropriate Fund.

## Chart of Accounts Report ► Reports ► Accounting Reports ► Chart of Accounts

| Expand<br>Search<br>OPTIONS<br>Report | Sort Options     Background Striping       Type, Category     Show Striping       Ascending     Alternate Color:       Page by Fund     Hermate Color: |
|---------------------------------------|----------------------------------------------------------------------------------------------------|
| Expand<br>Search                      | All Accounts Selected Accounts Active Only Inactive Only     All accounts will be used to print this report.                                           |
| /                                     |                                                                                                    |

Sort options include: View by Fund, Category, or Sub-Category

There are several different options to filter your results: All Accounts, Selected Accounts, Active Only, or Inactive Only.

# **Accounting Setup Options**

## **Beginning Balances**

## ► Program ► Accounting ► Accounting Setup ► Beginning Balances tab

| Туре             | Number  | Description                           | Beginning Balance              |  |  |  |  |  |
|------------------|---------|---------------------------------------|--------------------------------|--|--|--|--|--|
| Asset            | 1000    | Checking - 1000.A1                    | 9580.31                        |  |  |  |  |  |
| Asset            | 1010    | New Checking Account - 1010.A1        | 0.00                           |  |  |  |  |  |
| Asset            | 1100    | Savings - 1100.A1                     | ngs - 1100.A1 3140.00          |  |  |  |  |  |
| Asset            | 1200    | tments - 1200.A1 75000.00             |                                |  |  |  |  |  |
| Asset            | 1500    | 1500.B 15000.00                       |                                |  |  |  |  |  |
| Asset            | 1520    | Church Building - 1520.B              | ch Building - 1520.B 750000.00 |  |  |  |  |  |
| Asset            | 1540    | Furnishings - 1540.B                  | 100000.00                      |  |  |  |  |  |
| Asset            | 1560    | Accounts Receivable - 1560.A2         | -650.00                        |  |  |  |  |  |
| Asset            | 1600    | Checking - School - 1600.A1           | 0.00                           |  |  |  |  |  |
| Asset            | 1900    | General Fund - 1900                   | 0.00                           |  |  |  |  |  |
| Liability        | 2000    | Federal Tax Payables - 2000.C         | 1377.25                        |  |  |  |  |  |
| Liability        | 2010    | CA/Medicare Payables - 2010.C 3998.14 |                                |  |  |  |  |  |
| Liability        | 2020    | tate Tax Payables - 2020.C 1103.5     |                                |  |  |  |  |  |
|                  | 10000   |                                       |                                |  |  |  |  |  |
| otal Assets: 952 | 070.31  | Total Liabilities & Funds: 952070.31  | Difference: 0                  |  |  |  |  |  |
| tal Assets: 952  | 2070.31 | Total Liabilities & Funds: 952070.31  | Difference:                    |  |  |  |  |  |

Enter the Date of Beginning Balances (ex. January 1, 2016). Click the Change button and enter beginning balances for all Assets, Liabilities, and Funds. When complete the "Difference of" should be 0.00.

## Checks

## ► Accounting ► Accounting Setup ► Checks tab

| •              |        |              |                     |       | Accour                 | nting Setup           |             |         |          |             |             |  |
|----------------|--------|--------------|---------------------|-------|------------------------|-----------------------|-------------|---------|----------|-------------|-------------|--|
|                | Ledger | Beginning Ba | alances C           | hecks | Acco                   | unts Receivable       | Check N     | umbers  | Account  | s Payable   |             |  |
| Formats        |        | Che          | ck                  |       |                        |                       |             |         |          |             |             |  |
| ACH Check Stub |        |              |                     |       |                        |                       |             |         |          |             |             |  |
| AP Check       |        |              | Vendor              | Date  |                        | Description           |             | Invoice | Number   | Account     | Amount      |  |
| New AP Check   |        |              | Pipes R Us          | Aug 8 | 2023                   | Pipe scrubbing        |             | 548910- | 11-QSRT9 | 3000.5160.C | 162.50      |  |
|                |        |              | Pipes R Us          | Aug 8 | 2023                   | Refinishing console   | e keys      | 548910- | 11-QSRT9 | 3000.5170.C | 150.50      |  |
|                |        |              | Aug 28 2023<br>1026 | F 2   | Pipes R U<br>2346 F Ir | s<br>ndustry Road Big | City, KY 40 | 383     | 10-23413 | 3000.3180.0 | 356.67      |  |
|                |        |              | Vendor              | Date  |                        | Description           |             | Invoice | #        | Account     | Amount      |  |
|                |        |              | ₽ 🔳                 |       |                        |                       |             |         |          | Q Zoom to   | o default 🍳 |  |
| Add Delete     |        |              | Show dividers       | 5     |                        |                       | Dupl        | icate   | Rename   | Modify      | Print Test  |  |
| Chart Of Acco  | ounts  | Budget       |                     |       |                        |                       |             |         |          |             | Close       |  |

Set up layout formats for checks used by Ledger and Accounts Payable.

#### **Accounts Receivable**

#### ▶ Program ▶ Accounting ▶ Accounting Setup ▶ Accounts Receivable

Set defaults for using Accounts Receivable.

|                   |                                                                                                    | A                                           | ccounting Setup                                                                                                    |                                                                |                        |       |
|-------------------|----------------------------------------------------------------------------------------------------|---------------------------------------------|----------------------------------------------------------------------------------------------------|----------------------------------------------------------------|------------------------|-------|
| Ledg              | er Beginning Balances                                                                                                    | Checks                                      | Accounts Receivable                                                                                                    | Check Numbers                                                  | Accounts Payable       |       |
|                   | Service Charge for Overdue<br>Post Service Charges to<br>Accrua<br>Invoice Defaults<br>Print 'Terms' Line<br>Print 'Service Charge | e Invoices: C<br>Account: I<br>I Account: C | 0.01 Percent<br>4090 Miscelland<br>1560 Accounts<br>Customer Defaults<br>Terms Line<br>Invoice Due Upon<br>Service Charge Aft<br>30 Days | nous Income - 3000.4<br>Receivable - 1560.A2<br>Receipt<br>er: | 090.F<br>Change Cancel | Save  |
| Chart Of Accounts | Budget                                                                                                    |                                             |                                                                                                    |                                                                |                        | Close |

#### **Check Numbers**

#### ► Program ► Accounting ► Accounting Setup ► Check Numbers tab

Check Numbers tab lists all the Assets in the Chart of Accounts. Enter the **last** check number used for applicable Asset accounts. CDM+ will then use the next check number available for the starting check number in Accounts Payable, Ledger, or Payroll.

| • •        |                     |                  | 1      | Accounting Setup    |               |                  |       |
|------------|---------------------|------------------|--------|---------------------|---------------|------------------|-------|
|            | Ledger Beg          | ginning Balances | Checks | Accounts Receivable | Check Numbers | Accounts Payable |       |
|            |                     |                  |        |                     |               |                  |       |
|            |                     |                  |        |                     | Cha           | ange Cancel Save |       |
| Account #  | [                   |                  | Descri | iption              |               | Last Used        |       |
| 1000       | Checking            |                  |        |                     |               | auto             |       |
| 1010       | New Checking Acco   | unt              |        |                     |               |                  | 1     |
| 1100       | Savings             |                  |        |                     |               | 0                | 1     |
| 1200       | Investments         |                  |        |                     |               | 0                | 1     |
| 1500       | Bus                 |                  |        |                     |               | 0                | 1     |
| 1520       | Church Building     |                  |        |                     |               | 172              | 1     |
| 1540       | Furnishings         |                  |        |                     |               | 0                | 1     |
| 1560       | Accounts Receivable | •                |        |                     |               | 0                | 1     |
| 1600       | Checking - School   |                  |        |                     |               |                  | 1     |
| 1900       | General Fund        |                  |        |                     |               |                  | 1     |
|            | -                   |                  |        |                     |               |                  |       |
| Chart Of A | Accounts B          | udget            |        |                     |               |                  | Close |

# **Accounts Sets**

| Туре    | Number | Description                                  |  |  |  |  |  |
|---------|--------|----------------------------------------------|--|--|--|--|--|
| Expense | 5000   | Senior Minister Salary - 3000.5000.H         |  |  |  |  |  |
| Expense | 5020   | Secretary Salary - 3000.5020.H               |  |  |  |  |  |
| Expense | 5030   | Custodian Salary - 3000.5030.H               |  |  |  |  |  |
| Expense | 5035   | Nursery Attendant - 3000.5035.H              |  |  |  |  |  |
| Expense | 5040   | Travel Expenses - 3000.5040.H                |  |  |  |  |  |
| Expense | 5045   | Housing - 3000.5045.H                        |  |  |  |  |  |
| Expense | 5070   | Health Insurance - 3000.5070.H               |  |  |  |  |  |
| Expense | 5080   | Pension - 3000.5080.H                        |  |  |  |  |  |
| Expense | 5090   | Church's FICA/Medicare Portion - 3000.5090.H |  |  |  |  |  |
| Expense | 5100   | Miscellaneous Salary - 3000.5100.H           |  |  |  |  |  |

Account Sets are a user-defined selection of accounts used for reporting purposes that are saved under a set name (Save Set), and will be retained by using the Load Set option when configuring reports.

#### **Account Browser**

The Account Browser is accessed by clicking on button on the Account Sets, "Select Accounts".

Account Browser allows for the quick selection of accounts by Type, Fund, Category, and Sub-Category; making selection of accounts to include on reports easy and accurate.

Account Range allows for selection of a range of accounts by Account Number, Fund, Category, or Sub-Category.

| ► Asset (10 items                                                                                                    |                                                                                                    |    |                                 |                                      |
|----------------------------------------------------------------------------------------------------|----------------------------------------------------------------------------------------------------|----|---------------------------------|--------------------------------------|
| <ul> <li>▶ Liability (7 item</li> <li>♥ Fund (10 items)</li> <li>□ 3000.E - Gen</li> <li>□ 3010.E - Inco</li> <li>□ 3100.T - Built</li> <li>□ 3110.T - Miss</li> <li>□ 3120.T - Men</li> <li>□ 3130.T - Day</li> <li>□ 3200.T - Spe</li> <li>□ 3500.W - Bus</li> <li>□ 3520.W - Bus</li> </ul> | r)<br>eral Fund<br>me over Expenses Previous '<br>ions Fund<br>corial Fund<br>Care<br>ala Fund (In & Out)<br>Equity Fund<br>ding Equity Fund | Br | owser Options<br>Group By: Type | ✓ 소소· ● Asc. ● Desc<br>Cancel Change |
| □ 3540.W - Fur<br>□ Income (15 item<br>□ Expense (48 ite                                                                                                    | nishings Equity Fund<br>Is)<br>ms)                                                                                                    | D  | tails                           |                                      |
|                                                                                                    |                                                                                                    |    | Select an item                  | to the left to view its details      |